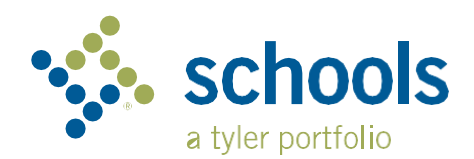

## मेरो सवारी (माइ राइड) K-12

## अभिभावक प्रयोगकर्ता गाइड

## मेरो सवारी K-12 (My Ride K-12) वेबसाइट कसरी पहुँच गर्ने

- 1. क्रोम ब्राउजर प्रयोग गरेर, myridek12.tylerapp.com मा जानुहोस्।
- 2. यदि तपाईसँग पहिले नै दर्ता गरिएको इमेल छैन भने, साइन अप क्लिक गर्नुहोस्।
- 3. दर्ता गर्न, आफ्नो इमेल ठेगाना, पासवर्ड, र नाम प्रविष्ट गर्नुहोस्।
- दर्ता गरेपछि, तपाईंले पुष्टिकरण इमेल प्राप्त गर्नुहुनेछ। My Ride K-12 वेबसाइट मार्फत तपाईंको दर्ता पुष्टि गर्न तपाईंको इमेलको लिङ्कमा क्लिक गर्नुहोस्।
- प्रोम्प्ट गर्दा, तपाईंको बच्चा जाने विद्यालय जिल्लाको नाम खोज्नुहोस्। यदि तपाईंलाई सहयोग चाहिन्छ भने, कृपया आफ्नो विद्यालय जिल्लामा सम्पर्क गर्नुहोस्।
- 6. आफ्नो विद्यार्थी फेला पार्नको लागि तपाईंको जिल्लाले आवश्यक पर्ने अद्वितीय जानकारी प्रविष्ट गर्नुहोस्। थप विद्यार्थीहरू थप्न यो चरण दोहोर्याउनुहोस्। यदि तपाईंलाई सहयोग चाहिन्छ भने, कृपया आफ्नो विद्यालय जिल्लामा सम्पर्क गर्नुहोस्।
- एकपटक तपाईंले विद्यार्थीसँग लिङ्क गरिसकेपछि, सबै सान्दर्भिक यातायात जानकारी हेर्नको लागि त्यो विद्यार्थीको प्रोफाइलमा क्लिक गर्नुहोस्।

| •                                   |                                                         |
|-------------------------------------|---------------------------------------------------------|
| Sign in w<br>password<br>Email or P | ith your email or phone number and<br>d<br>thone number |
| Email or                            | Phone number                                            |
| Password                            |                                                         |
| Passwo                              | rd                                                      |
|                                     | Ir password?                                            |
| Forgot you                          |                                                         |
| Forgot you                          | Sign in                                                 |
| Forgot you                          | Sign in<br>Need an account? Sign up                     |

| My Students                                                                                            | Test siert                                                                                                    | Add Student |         |           |
|----------------------------------------------------------------------------------------------------|----------------------------------------------------------------------------------------------------|-------------|---------|-----------|
| Hardman Kowerstall<br>Tyder School Schooler<br>De Kackanden<br>Marcan Gener<br>Forme                   | AMANDA<br>O The star backstar<br>O The star backstar<br>O The star backstar<br>O The Star Backstar<br>O The Star Backstar<br>O | Student ID  | 2 Found | 3 Summary |
| Starter Language v<br>Starteg Language v<br>Halaus Rotess<br>E Rahard Fordensk<br>E Languag<br>Altraut | Tyler School Duniet<br>11 Connil Jave Latham NY 12119<br>6:2023 - Tyler Technologies All rights married.                                                                                                    | Cancel      |         | Next      |

- 8. अर्को व्यक्तिसँग विद्यार्थी लिङ्क साझा गर्न, विद्यार्थी चयन गर्नुहोस् र साझेदारी बटन क्लिक गर्नुहोस्।
- 9. तपाईले साझा गर्न चाहनुभएको व्यक्तिको इमेल प्रविष्ट गर्नुहोस्। त्यो व्यक्तिले एक पुष्टिकरण इमेल प्राप्त गर्नेछ जसले तिनीहरूलाई स्वचालित रूपमा साझा विद्यार्थी(हरू) मा लिङ्क गर्नेछ। प्राप्तकर्ताहरूले माई राइड K-12 मा दर्ता गर्नुपर्छ, यदि उनीहरूले पहिले नै त्यसो गरेका छैनन् भने, विद्यार्थीको जानकारी पहुँच गर्न।

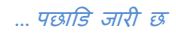

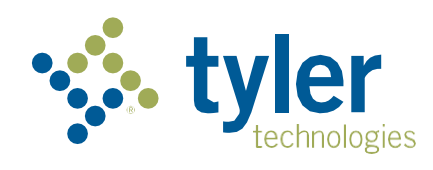

## मेरो सवारी K-12 (My Ride K-12) मोबाइल एप कसरी पहुँच गर्ने

- गुगल प्ले स्टोर वा एप्पल एप स्टोरबाट मेरो सवारी K-12 (My Ride K-12) डाउनलोड गर्नुहोस्।
- 2. एप स्थापना पूरा भएपछि, मेरो सवारी K-12 (My Ride K-12) खोल्न्होस्।
- जब तपाईको विद्यालय जिल्ला फेला पार्न प्रेरित गरिन्छ, तपाइँको बच्चा जाने विद्यालय जिल्लाको नाम खोज्नुहोस्। यदि तपाईंलाई सहयोग चाहिन्छ भने, कृपया आफ्नो विद्यालय जिल्लामा सम्पर्क गर्नुहोस्।
- एकपटक तपाईले आफ्नो जिल्ला चयन गरेपछि, तपाईं लगइन पृष्ठमा जानुहुनेछ। यदि तपाईसँग पहिले नै दर्ता गरिएको इमेल छैन भने, क्लिक गर्नुहोस् दर्ता गर्नुहोस्।
- 5. दर्ता गर्न, आफ्नो इमेल ठेगाना, पासवर्ड, र नाम प्रविष्ट गर्नुहोस्।
- दर्ता गरेपछि, तपाईंले पुष्टिकरण इमेल प्राप्त गर्नुहुनेछ। मेरो सवारी K-12 (My Ride K-12) वेबसाइट मार्फत तपाईको दर्ता पुष्टि गर्न तपाईंको इमेलमा रहेको लिङ्कमा ट्याप गर्नुहोस्।
- लग इन गर्नुहोस्, त्यसपछि My Students मा गएर + बटन छनोट गरेर विद्यार्थी फेला पार्नुहोस्। यसले विद्यार्थी थप्नुहोस् स्क्रिन प्रस्तुत गर्नछ।
- 8. आफ्नो विद्यार्थी फेला पार्नको लागि तपाईंको जिल्लाले आवश्यक पर्ने अद्वितीय जानकारी प्रविष्ट गर्नुहोस्। थप विद्यार्थीहरू थप्न यो चरण दोहोर्याउनुहोस्। यदि तपाईंलाई सहयोग चाहिन्छ भने, कृपया आफ्नो विदयालय जिल्लामा सम्पर्क गर्नुहोस्।
- एकचोटि तपाईंले विद्यार्थीसँग लिङ्क गरिसकेपछि, सबै सान्दर्भिक यातायात जानकारी हेर्नको लागि त्यो विदयार्थीको प्रोफाइलमा क्लिक गर्नुहोस्।
- 10. अरू कसैसँग विद्यार्थी लिङ्क साझा गर्न साझेदारी बटन थिच्न्होस्।
- 11. तपाईले साझा गर्न चाहनुभएको व्यक्तिको इमेल प्रविष्ट गर्नुहोस्। त्यो व्यक्तिले एक पुष्टिकरण इमेल प्राप्त गर्नेछ जसले तिनीहरूलाई स्वचालित रूपमा साझा विद्यार्थी(हरू) मा लिङ्क गर्नेछ। प्रापकहरूले मेरो सवारी K-12 (My Ride K-12) मा दर्ता गर्नुपर्छ, यदि उनीहरूले पहिले नै त्यसो गरेका छैनन् भने, विद्यार्थी जानकारी पहँच गर्न।
- 12. तपाईंको यन्त्र एपको नवीनतम संस्करण चलिरहेको छ भनी सुनिश्चित गर्न नियमित रूपमा अद्यावधिकहरू जाँच गर्नुहोस्।
- 13. एप सक्रिय रूपमा नचल्दा पनि जिल्ला सूचनाहरू प्राप्त गर्न एपमा लग इन रहनुहोस्।

थप जानकारीको लागि वा कुनै जारी समर्थन जस्तै प्रयोगकर्ता नाम र पासवर्ड जानकारी, बस स्टप स्थान प्रश्नहरू, वा अन्य आवश्यकताहरू कृपया आफनो जिल्लाको यातायात विभागलाई सम्पर्क गर्नुहोस्।

| Seleo | t District      |            |   |
|-------|-----------------|------------|---|
| Tune  | the name of the | district   |   |
| Tyle  | Central         | district — | ٦ |

| tyler<br>technologies                                |
|------------------------------------------------------|
| Sign in with your email or phone number and password |
| Email or Phone number                                |
| Email or Phone number                                |
| Password                                             |
| Password App Login Screen<br>Forgot your password?   |
| Sign in                                              |
| Need an account? Sign up                             |

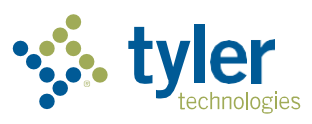